## PORTAL DE ASSIDUIDADE

1- Aceder ao Portal Assiduidade através da página da FMH conforme imagem

| 1.61          | ERASMU                                     | IS INCOMING 🗲                       | 13/13                   |
|---------------|--------------------------------------------|-------------------------------------|-------------------------|
| FACULDADE DE  | MOTRICIDADE HUMANA                         |                                     | F                       |
| ACESSO DIRETO |                                            |                                     | DOCUMENTOS              |
|               | FENIX<br>SISTEMA DE GESTÃO DE APRENDIZAGEM | PORTAL ASSIDUIDADE – SAP<br>WEBMAIL | POLÍTICA DE PROTEÇÃO DE |
|               | Associação de estudantes                   | RECUPERAÇÃO DE PALAVRA-PASSE        |                         |

2- Antes de efetuar LOGON, deverá alterar o idioma para português, conforme se indica na imagem abaixo. (A versão em inglês tem alguns "bugs")

|                       | Usuário  |                                                                                                    | п                     | The sec    |   |
|-----------------------|----------|----------------------------------------------------------------------------------------------------|-----------------------|------------|---|
| and the second        | Senha    |                                                                                                    | V                     |            |   |
|                       | Idioma   | PT - Português                                                                                                  | ~                     |            |   |
| and the second second | Mandante | 100                                                                                                    |                       |            |   |
|                       |          | 1.0                                                                                                    |                       |            |   |
|                       |          | Logon                                                                                                    |                       |            |   |
|                       |          | Modificar senha                                                                                                 |                       |            |   |
|                       |          | and the state of the state of the state of the state of the state of the state of the state of the state of the | and the second second | The second | - |

3- No ecrã vai aparecer a imagem seguinte.
 Faça duplo click nas setas indicadas no círculo vermelho

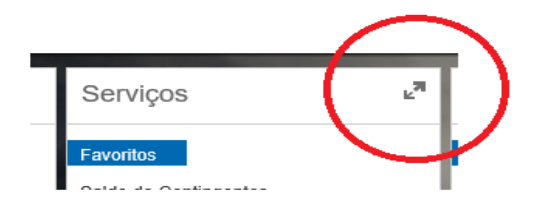

4- Selecionar o separador "Comprovantes – Pagamentos e Tempos" como se indica

| <ul> <li>Serviços</li> </ul>   |                                      |                                    |
|--------------------------------|--------------------------------------|------------------------------------|
| Calendário de Equipa e Anivers | sários Saldo Contingentes e Picagens | Comprovantes - Pagamentos e Tempos |
|                                |                                      |                                    |
| Pagamentos                     | Comprovante de                       |                                    |

5- Clicar em cada estrela (vai mudar para cor amarela) como exemplo abaixo.

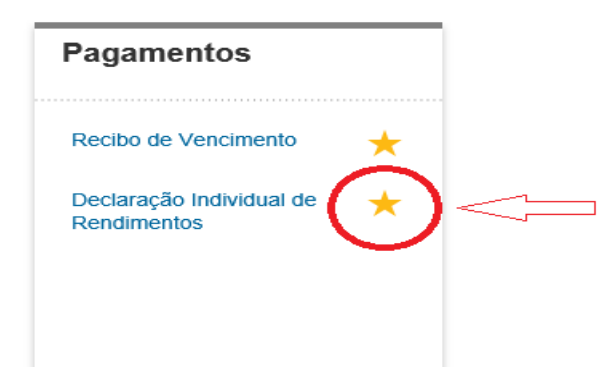

6- Regressar ao ecrã anterior clicando na seta conforme imagem.

| eaver Business Client |                        |                    |
|-----------------------|------------------------|--------------------|
| 🔶 🔶 S                 | Servi ;os              |                    |
|                       | Calendário de Equipa e | Aniversários Saldo |
|                       |                        |                    |
|                       | Calendário de Equ      | ipa Anivers        |
|                       | Calendário de Equina   | 🔺 Aniversári       |

7- Verificar se aparece a opção Declaração Individual de Rendimentos.

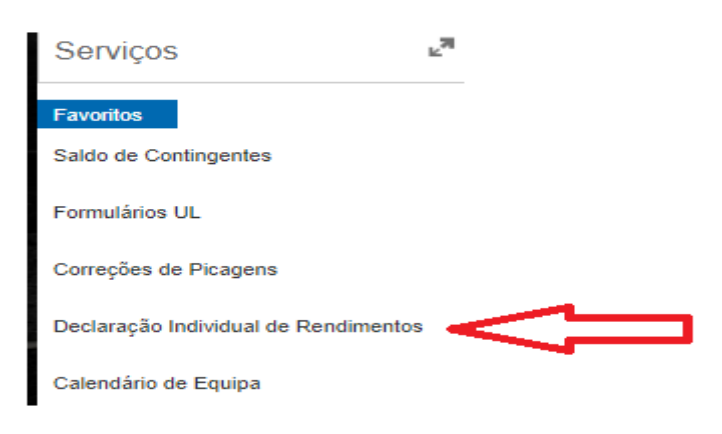

## 8- Escolher o ano fiscal da declaração de rendimentos

| Ano fiscal: 2018                |                                                  |
|---------------------------------|--------------------------------------------------|
| dimentos Mostrar na nova janela |                                                  |
|                                 |                                                  |
| 0                               | Ano fiscal: 2018 dimentos Mostrar na nova janela |